# Ниже мы подготовили инструкцию по регистрации на мероприятие

! Шаг 1.

Введите свою почту в поле E-mail

Войти или зарегистрироваться

| Email<br>hame@company.ru | Ć                                                     |
|--------------------------|-------------------------------------------------------|
|                          | Регистрация на мероприятие идет                       |
|                          | «Ассоциация травматологов – ортопедов России»         |
|                          | +7 (800) 500-26-92<br>info@med.studio<br>Дарья Супрун |

## **! Шаг 2.** Придумайте пароль

Регистрация

| Данные профиля        |          |                    |  |
|-----------------------|----------|--------------------|--|
| Email •               | Пароль • | Повторите пароль * |  |
| s.eliseeva@med.studio |          |                    |  |
| s.eliseeva@med.studio |          |                    |  |

| Регистрация<br>Персональные данные<br>ощести -  | <b>! Ш</b><br>Заполнит | <b>аг 3.</b><br><sup>-</sup> е данные |                                  |  |
|-------------------------------------------------|------------------------|---------------------------------------|----------------------------------|--|
| Регистрация<br>Персональные данные<br>оканома • |                        |                                       |                                  |  |
| Персональные данные озмилия •                   |                        |                                       |                                  |  |
|                                                 | Имя •                  | Отчество +                            |                                  |  |
| Контактные данные<br>Телефон мобильшай +<br>    |                        |                                       |                                  |  |
| Профессиональные данные                         |                        |                                       |                                  |  |
| специальность • 🗸 🗸 🗸 Серій вариант             | Специализация *        |                                       |                                  |  |
| Место работы                                    |                        |                                       |                                  |  |
| Должность +                                     | Вид учреждения •       | Название учреждения •                 | Страна * Введите название страны |  |
| (2) Указать свой вармант                        | 🕑 Указать свой вариант | Например: ГКБ №1 им. Н.И. Пирогова    |                                  |  |
| Город +<br>Введите название города              |                        |                                       |                                  |  |

### Шаг 4.

В появившемся окне нажмите на красную кнопку "К профилю"

#### Вы успешно зарегистрировались

| Перейдите по ссылке, отправленной на              |                                                       |
|---------------------------------------------------|-------------------------------------------------------|
|                                                   | Регистрация на мероприятие идет                       |
| s.eliseeva@med.studio, чтобы<br>подтвердить email | «Ассоциация травматологов – ортопедов России»         |
| К профилю                                         | +7 (800) 500-26-92<br>info@med.studio<br>Дарья Супрун |

### I Шаг 5.

Сверху нажмите на кнопку "Мероприятия"

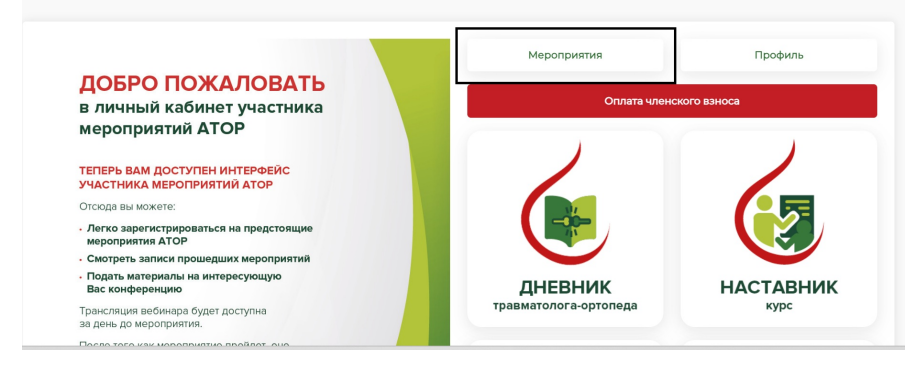

### Иаг 6.

В появившемся окне нажмите на красную кнопку "Зарегистрироваться"

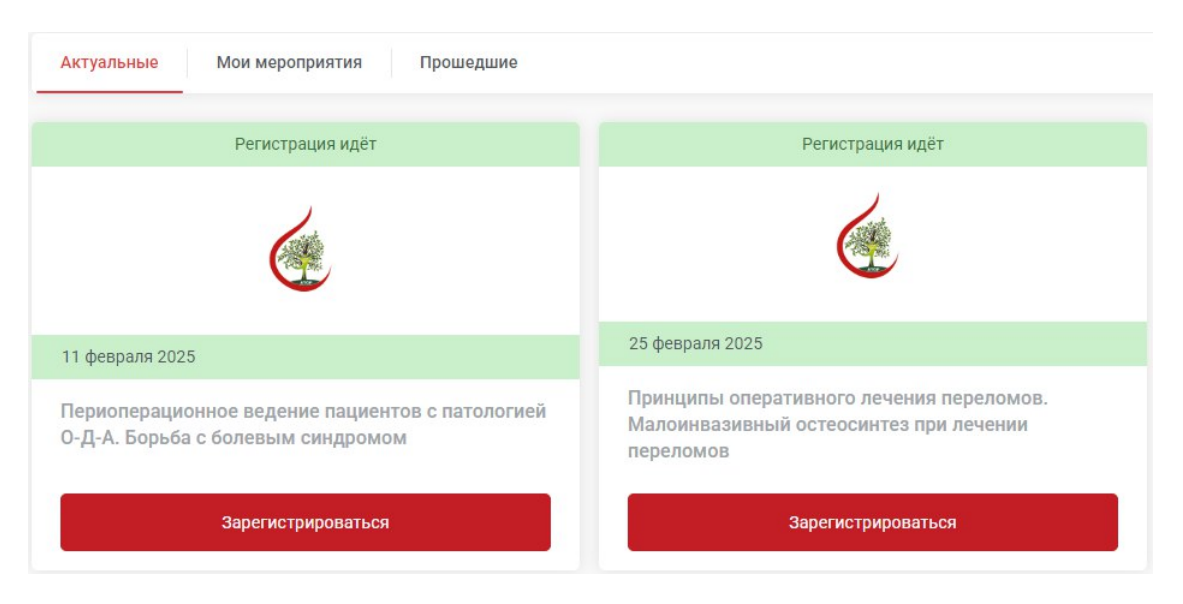

🕨 Готово, вы восхитительны!